**履修申告とは、**これから学ぶ授業を自らが専用のシ ステム(Universal Passport)より登録する作業です。 また、ご自宅のPCからでも登録・参照が可能で、一年に 前期・後期の授業開始前の2回行います。

# この登録は履修期間内に行う作業のため、決められた期間を逃さないよう注意してください。

準備物を以下に記載しますので、事前にご用意ください。

統一アカウント通知書(総合情報処理センター配布)
 ※統一アカウントについて http://www.cc.mie-u.ac.jp/cc/uniacct.html
 授業科目時間割表(教養教育機構、各学部・研究科配布)
 履修案内(教養教育機構、各学部・研究科配布)
 シラバス(教養教育機構、各学部・研究科配布)

UNIVERSAL PASSPORTとは、入学から卒業 までの在学期間において、授業の登録(履修登録)、掲示 情報の参照、時間割の参照、就職情報の閲覧及び登録 等をするためのWEBシステムです。

履修登録、就職情報はご自宅のPCからでも登録可能で す。

スマートフォン・タブレット等での使用は保証していません。推奨ウェブブラウザについてログインページに記載されているので確認してください。

## <u>※注意事項※</u>

UNIVERSAL PASSPORTは、<u>ログイン後30分以上放置</u> <u>するとタイムアウト</u>するため、データ登録を途中で中断す るとタイムアウトになり、せっかく入力したデータが保存さ れないケースがありますので注意してください。

UNIVERSAL PASSPORTはポップアップウィンドウ方式 のため、ウェブブラウザーのポップアップブロック機能がオ ンになっていると、情報バーに「ポップアップはブロックさ れました。」と表示されることがありますので、あらかじめ ポップアップブロックをはずしてください。(参考)

操作で判らないことがあれば、最終ページの「操作に関する質問先」にお尋ねください。

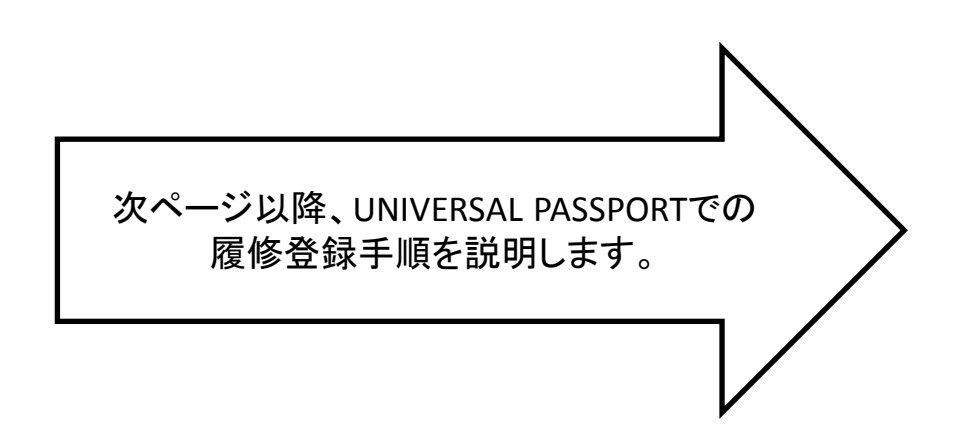

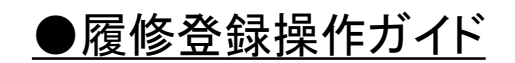

① 本学HP <u>http://www.mie-u.ac.jp</u> の「在学生用ページ」より進みます。

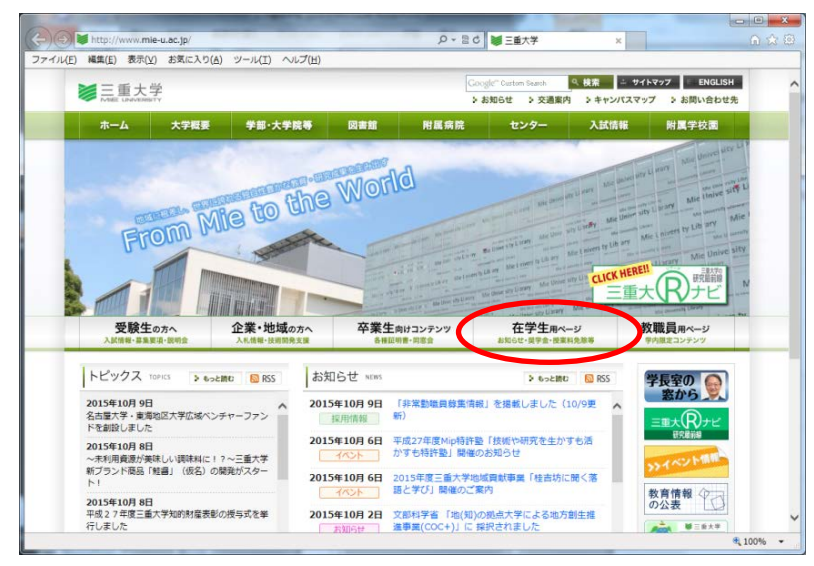

③ 下図はUniversal Passportの初画面です。ユーザーIDとパスワードを入力後、 「ログイン」をクリックします。ID及びパスワードは、総合情報処理センターより配布される「統一アカウント」と呼ばれるシステム共通の認証コードを使います。

統一アカウント→ http://www.cc.mie-u.ac.jp/cc/uniacct.html を参照

 ● UNIVERSAL PASSPORT EX - Windows Internet Explorer

 ● http://unips.mie-u.ac.jp/up/foces/login/Com00005A\_jpp

 ● UNIVERSAL PASSPORT EX

 ● UNIVERSAL PASSPORT EX

 ● UNIVERSAL PASSPORT EX

 ● UNIVERSAL PASSPORT EX

 ● UNIVERSAL PASSPORT EX

 ● UNIVERSAL PASSPORT EX

 ● UNIVERSAL PASSPORT EX

 ● UNIVERSAL PASSPORT EX

 ● UNIVERSAL PASSPORT EX

 ● UNIVERSAL PASSPORT EX

 ● UNIVERSAL PASSPORT EX

 ● UNIVERSAL PASSPORT EX

 ● UNIVERSAL PASSPORT EX

 ● UNIVERSAL PASSPORT EX

 ● UNIVERSAL PASSPORT EX

 ● UNIVERSAL PASSPORT EX

 ● UNIVERSAL PASSPORT EX

 ● UNIVERSAL PASSPORT EX

 ● UNIVERSAL PASSPORT EX

 ● USE DI = 0.01481(26) 10:00 - 0.012(25) 17:00

 ● STATE STREAMED TO EXAMPLE

 ● USE DI = 0.01481(26) 10:00 - 0.012(26) 17:00

 ● STATE STREAMED TO EXAMPLE

 ● UNIVERSAL PASSPORT EX

 ● STATE STREAMED TO EXAMPLE

 ● STATE STREAMED TO EXAMPLE

 ● UNIVERSAL PASSPORT TO EXAMPLE

 ● STATE STREAMED TO EXAMPLE

 ● STATE STREAMED TO EXAMPLE

 ● USE = 0.0145

#### 次に「授業・履修関係」の中の「履修申告(Universal Passport)」を クリックします。

|         | ttp://www.mie-u.ac.jp/students/inde                                                                                                    | ex.html                                                                                                    | -                                   | D * 目で 職 三重大学   在学生                                                                                                    | 用ページ ×                                                                                                    | 5 SB |
|---------|----------------------------------------------------------------------------------------------------|----------------------------------------------------------------------------------------------------|-------------------------------------|----------------------------------------------------------------------------------------------------|----------------------------------------------------------------------------------------------------|------|
| /L(E) 編 | 集(E) 表示(⊻) お気に入り(A) ツ·                                                                                                    | ール(工) ヘルプ(出)                                                                                                    | ,                                   |                                                                                                    |                                                                                                    |      |
|         |                                                                                                    |                                                                                                    |                                     |                                                                                                    |                                                                                                    |      |
| b       | ・授業・履修関係                                                                                                    | - 2015年10月 9日                                                                                                    | (学生のみな)                             | ちょう1427年度点第20月ミニ議座(使用間接)                                                                                                    | 時間: み10/15(太)に開催します。                                                                                                    |      |
|         | キャンパスルール                                                                                                    | = 2015年10月 7日                                                                                                    | 1129-2                              | シップ1 事後研修会関係案内                                                                                                    | AND A CONTRACT OF A CONTRACT OF A                                                                                                    |      |
| E       |                                                                                                    | = 2015年10月 5日                                                                                                    | _(米委付は約                             | 了しました) 永井記念トレーニングルーム利用                                                                                                    | 目のご案内(後期登集)                                                                                                    |      |
| Ľ       | 1. 1曲代如果王                                                                                                    | <ul> <li>2015年10月1日</li> <li>2015年20月20日</li> </ul>                                                                                                    | 市道江戸線の                              | 二級河川西安茂川河川工事に任う進行止につい                                                                                                    | ΔT.                                                                                                    |      |
| 2       | ・様々な相談                                                                                                    | - 2015年9月30日                                                                                                    | <u>〒成27年間</u><br>平成27年間             | 用工作 二重人子的火体光的設立について<br>三番大学演漫曲数目標について                                                                                                    |                                                                                                    |      |
|         | 課外活動等                                                                                                    | = 2015年9月29日                                                                                                    | 1学生のみなる                             | さんへ1平成27年度以降ガイダンス4年生 M2                                                                                                    | 年生のための「フリー就職相談会」を                                                                                                    |      |
|         | キャリア支援(就職支援)                                                                                                    |                                                                                                    | 10/23(金)(二                          | 19個します。                                                                                                    |                                                                                                    |      |
| 5       | - 国際交流                                                                                                    | <ul> <li>2015年9月29日</li> <li>2015年9月25日</li> </ul>                                                                                                    | 1学生のみなる<br>1学生のみなる                  | さんへ1年度27年度就職力イダンス15円式服務<br>さんへ1名古曜大学内部確合団企業説明会 第3日                                                                                                    | 1月1日日 - 10/19(水)に開催します。<br>2月10/8 - 10/10に開催されます。                                                                                                    |      |
|         | 注意唤起                                                                                                    | - 2015年9月16日                                                                                                    | EERMAN                              | 目離キャンパスメンバーズの加入について                                                                                                    |                                                                                                    |      |
|         | PDF                                                                                                    | 過去のお知らせはこちら                                                                                                    | SCHT20.                             | 1                                                                                                    |                                                                                                    |      |
|         | · 网络圆体                                                                                                    | キャンバスルール                                                                                                    |                                     | 福利厚生                                                                                                    | 様々な相談                                                                                                    |      |
|         | 時点         日のは日本           第第四条         Universal Passport)           第第四条         Universal Passport)           第二年         ジパンカロンジター(学年温)           第二年         ジパンカロンジター(学年温)           第二年         Salatile (:0)           第二年         Salatile (:0) | 三重大学学生歌     学生の、漢称等につい、     学生への漢称等につい、     世族科学     建築中の漢称等につい、     世族科学     福祉者一覧     道部者の発行     学系表彰及び認識的分子     学校表彰なび認識的分子     学校記録らなため、     ゴミの分別・収集     ゴミの分別・収集     大規模決蓄時の対応 | PDF版)<br>て<br>について<br>式の期日<br>利について | <ul> <li>・ 選邦(公前)</li> <li>・ 選邦(公前)</li> <li>・ 選邦(公前)の前所</li> <li>・ 営業金について</li> <li>・ 学者金について</li> <li>・ 学者金に満足の</li> <li>・ 学者を認識</li> <li>・ 営業(学校)</li> <li>・ 営業(学校)</li> <li>・ アメ(デオ)</li> <li>・ ご覧(学者)</li> <li>・ ご覧(学者)</li> <li>・</li></ul> | <ul> <li>学生生活支援第</li> <li>学生はなんでも相称差</li> <li>学生なんでも相称差</li> <li>学生なんでも相称差</li> <li>学生なんでも相称差</li> <li>デモングライアンス使するローク</li> <li>ごころとからだの機構取</li> <li>ハラスントの相称</li> <li>・コンス使するローク</li> <li>ジェンス使する</li> <li>ジェンス使する</li> <li>ジェンス使する</li> <li>ジェンス使する</li> <li>ジェンス使する</li> <li>ジェンス使する</li> <li>ジェンス使する</li> <li>ジェンス使する</li> <li>ジェンス使う</li> <li>ジェンス使する</li> <li>ジェンス使う</li> <li>ジェンス使う</li> <li>ジェン</li></ul> |      |
| :       |                                                                                                    |                                                                                                    |                                     |                                                                                                    |                                                                                                    |      |

 ④ ユーザIDまたはパスワードが間違っている場合、画面上部にエ ラーメッセージが表示されます。
 その場合、再度、正しいIDとパスワードを入力します。

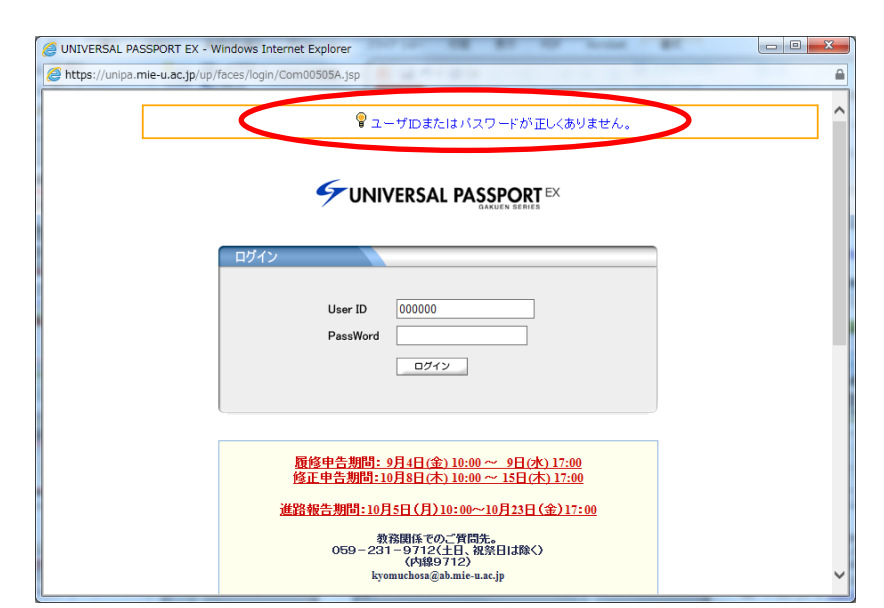

#### ⑤ログイン後、「履修登録」をクリックします。

| <ul> <li>         ・          ・         ・</li></ul>                                                                                                    | s/up/po/Pos00601A.jsp                                                                                                    | ×<br>☆ @ |
|----------------------------------------------------------------------------------------------------|----------------------------------------------------------------------------------------------------|----------|
| UNIVERSAL PASSPC<br>度修室称<br>ホークル                                                                                                    | 2015/10/19 09 34<br>またい<br>学生時間割表 シラバス 鉄衛支援 学生健康診断結果 ホーム サイトマップ ログアウ                                                                                                    |          |
| ■       2015年10月       本目       次22-5         日月、火水木金土       1       2       3         4       5       6       7       8       9       10         11       12       13       14       15       16       17         16       19       20       21       22       22       22       24         25       26       27       28       29       30       31         お気にこ入りタイトル 編集         三重大学HP | 全学インフォ           三道大学からのた知らせです。           市地工戸枠の二約7111まを次川に利用工事に伴う通行上だれこ大いてくその2) 学生サービスチーム [2015/10/03]           「DEFL連末道座間像のた知らせど妻選生業業 [回復交流ビンター [2015/10/03]           「C学生用ゆいこがクラデンムへの変動中の学生増集に回する注重映起こへいて 学校部学科を入し [2015/10/06]           「C営車味起]当た/夏振客コンへの支動中の学生増集に回する注重映起こへいて 学生が一ビスチーム [2015/10/06]           「DEFL連末道を開催の二約7011まを売却/い同川工事に伴う通行上こといて 学生サービスチーム [2015/10/06]           ご営車味起りたりの上巻したのとり 学校課 [2015/10/15]           空都インフォ           学部の少の大知らせです。           ご営業科和音学大会社登録集集合したりまままでは、[2015/10/15]           国際支援やした構造であり注意要認定 (2015/10/14)           日間支援後のた知らせ 学生サービスチーム [2015/10/14]           第44回回「塩油帯非常約0大知らせ 芋生サービスチーム [2015/10/14]           「副型形式クンケジメ播催(第1回目) ビデジ等不応罪 [2015/10/14]           「副型形式のクチン・構造(第1回目) ビデジャンパスチーム [2015/10/05]           111111111111111111111111111111111111 |          |
|                                                                                                    | R 100%                                                                                                    | •        |

⑦ 更新されれば、「次へ」をクリックします。

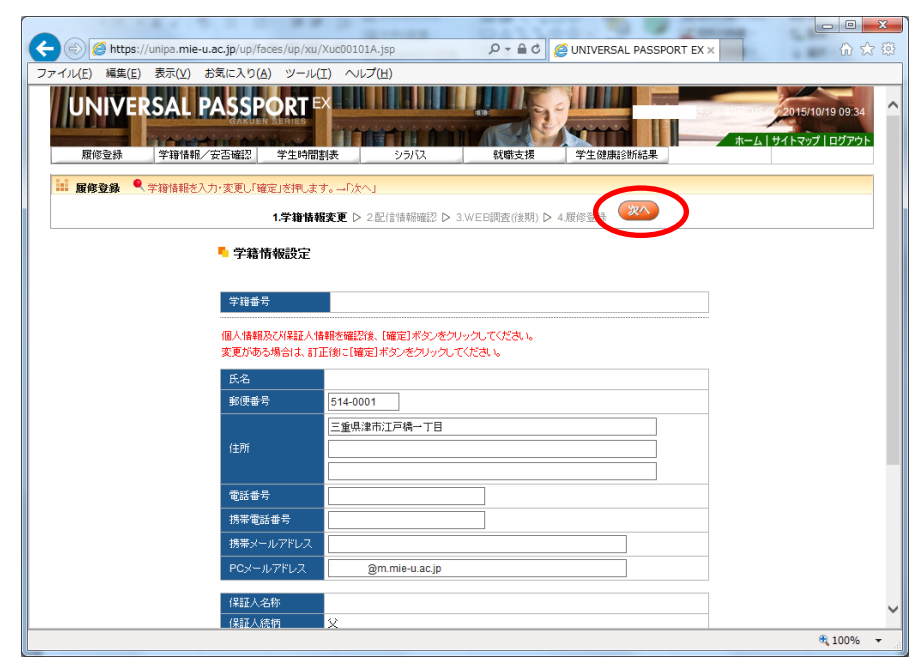

#### ⑥ 履修登録の前に、「学籍情報設定」画面が表示されます。 表示された個人の情報(氏名、住所、連絡先)を確認し、異なる箇所 があれば修正します。次の画面へは「確定」をクリックして進みます。

6

| ・イル(E) 編集(E) 表示(Y) | お気に入り(A) ツール(                                                                                                    | I) ヘルプ(出)                                                                                                    |                   |
|--------------------|----------------------------------------------------------------------------------------------------|----------------------------------------------------------------------------------------------------|-------------------|
|                    | 🎙 学籍情報設定                                                                                                    |                                                                                                    | ~                 |
|                    | 学時委号                                                                                                    |                                                                                                    |                   |
|                    | 10 1 48 80 Th - 1/10 Th 1 40                                                                                     | and account of a financial and an and a second and a second and a second and a second and a second and a second |                   |
|                    | 変更がある場合は、約1                                                                                                    | 目後に[編定]本タンをクリックしていたさい                                                                                           | Web ページからのメッセージ   |
|                    | £8                                                                                                    |                                                                                                    |                   |
|                    | 96伊香号                                                                                                    | 514-0001                                                                                                    |                   |
|                    |                                                                                                    | 三重線津市江戸橋一丁目                                                                                                    | ● 更新してもよろしいですか?   |
|                    | 1±/7                                                                                                    |                                                                                                    |                   |
|                    | 電話委号                                                                                                    |                                                                                                    |                   |
|                    | 的带电话曲号                                                                                                    | 090                                                                                                    | OK キャンセル          |
|                    | 携帯メールアドレス                                                                                                    |                                                                                                    |                   |
|                    | PCX-#/7FL/X                                                                                                    | @m.mie-u.ac.jp                                                                                                  |                   |
|                    | 保证人名称                                                                                                    |                                                                                                    | Web 8-SthEd X wtz |
|                    | 保証人統領                                                                                                    | ×                                                                                                    | Web ( 20/30/19 E  |
|                    | 保证人配理委号                                                                                                    |                                                                                                    |                   |
|                    | 1007 1 mm                                                                                                    | <b>第</b> 山県                                                                                                    | ▲ 更新されました。        |
|                    | 1+1E/(E/I                                                                                                    |                                                                                                    | _                 |
|                    | 保護人電話書号                                                                                                    |                                                                                                    |                   |
|                    | and the second second second second second second second second second second second second second second second |                                                                                                    |                   |

⑧ 次に「配信情報確認一覧」画面が表示されます。 履修登録に関連した案内や連絡事項を表示します。ステータス欄に 未確認のものがあれば、タイトルをクリックし内容を確認します。 確認が完了したら、「次へ」をクリックします。

| <ul> <li>https://unips.mie-u.ac</li> <li>イル(E) 構築(E) 表示(Y) おき</li> </ul> | Liplup (faces /up/><br>に入り( <u>A</u> ) ツーノ           | u/Xuc00401A.jtp<br>レ(エ) ヘルプ(出) | 0 a - Q           | JUNIVERSAL PASSPORT EX × | () () () () () () () () () () () () () ( |
|--------------------------------------------------------------------------|------------------------------------------------------|--------------------------------|-------------------|--------------------------|------------------------------------------|
| UNIVERSAL PA<br>期常登錄 平線領紀/安                                              | SSPORT                                               |                                | 5/12、 私間支援        | TERRISTICA               | 2015/10/19 14 46<br>ホーム   サイトマップ   ログアウ  |
| 1 <b>医你女妹 《</b> 配信体相考询》》。                                                | 、てくだあ、ここの方へ                                          | 1.42/0164648122 ⊳              | 2wE6調査(強期) ▶ 3.履縮 |                          |                                          |
|                                                                          | <sup>▲</sup> 配信情報<br><sup>検索条件</sup> : <sup>未3</sup> | -¶.<br>10 ⊻                    |                   | 技法                       |                                          |
|                                                                          | 朱確認:1件<br>ステータス                                      | 和紅日均                           | s                 | 作业                       |                                          |
|                                                                          | *812                                                 | - E (                          | OTEST             |                          |                                          |
|                                                                          |                                                      |                                |                   |                          |                                          |
|                                                                          |                                                      |                                |                   |                          |                                          |
|                                                                          | 1 <del>19</del> 1< <                                 | 1/1ページ >>>                     | 1                 |                          |                                          |
|                                                                          |                                                      |                                |                   |                          |                                          |
|                                                                          |                                                      |                                |                   |                          | <b>4</b> 100%                            |

### ※学部生のみ、以下の画面が表示されます(後期履修申告)

後期の履修登録時に、学部生について、「アンケート」を履 修登録の直前に答えてもらいます。下記「三重大学ウェブア ンケートシステム」を選択します。これに回答しないと、直ぐ には履修登録に進むことはできません。 下記フォームが表示されますので、「統一アカウント」でログインし、回答を行います。この件で不明な点がありましたら、以下の連絡先にご確認ください。

E-mail : <u>enq@hedc.mie-u.ac.jp</u>

TEL : 059-231-5615

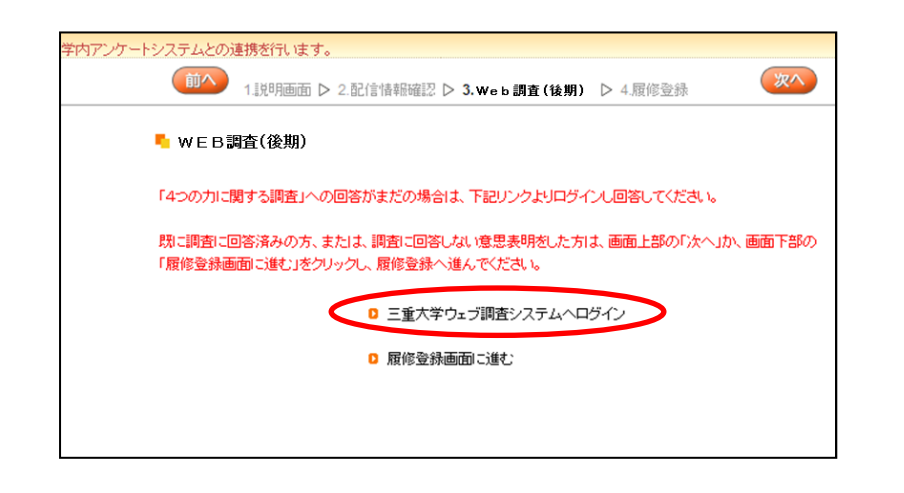

| ビ重大学     三重大学ウェブ調査システム     ロヴィン  | 92 207<br>92 207<br>92 207<br>92 207 |
|----------------------------------|--------------------------------------|
| 学籍番号とパスワード(統一アカウント)<br>を入力してください | 学籍番号<br>パスワード<br>ログイン                |

#### ⑨ 以下から「履修登録画面」になります。

この画面にて、曜日軸(縦)及び時限軸(横)のコマに、授業を登録します。 「<mark>選択</mark>」をクリックすると、授業一覧が表示されるので、選択して行きます。

| https://w                   | pa.mie-u.ac.tp/up/farm/im | 1/x0/X000401A.1sp                  | P-80 00               | INIVERSAL PASSPORT EX + | 0.4         |
|-----------------------------|---------------------------|------------------------------------|-----------------------|-------------------------|-------------|
| アイル(E) 編集(E) 表              | E示(⊻) お気に入り(A) ツ          | -ル(1) ヘルプ(出)                       |                       |                         | and the sec |
| lil BROB Q BR               | まする披棄を現状し「チェック」を          | 押します。二「確定」                         |                       |                         |             |
|                             |                           | 1.02/01/4484012                    | ▷ 2 WEB開査(11時) ▷ 3.服件 | 19.84<br>1              |             |
| 5. 取终登缺                     |                           |                                    |                       |                         |             |
|                             | 15×03                     |                                    |                       | 4 = 7                   |             |
|                             | ~ 技業の通                    |                                    |                       | 76 1                    | (単純日空の建設)   |
|                             |                           | <ul> <li>AN 12 9 CO12.9</li> </ul> | RENEMPICICEL,         | IN A CHART OF A         | 0 17222     |
|                             | and Lands Lands La        |                                    |                       | 2876 B 87 4 LL V        |             |
| 20154-BE 18-MI   1          | 12%   Has   12%   1       | CO LONG TRADE                      | 4378                  | 542/0                   | 54378       |
|                             | 温肥                        | 温泉                                 | ( <u>2</u> .2.)       | 温泉                      | 10.450      |
|                             |                           |                                    |                       |                         |             |
| я                           |                           |                                    |                       |                         |             |
| я                           |                           |                                    |                       |                         |             |
| 月夏祝                         | ( <b>3</b> .R)            | (選択)                               | (裏祝)                  | (選択)                    |             |
| я<br>( <u>як</u> )          | ar.                       | (風紀)                               | ( <b>a</b> R)         | (温沢)                    |             |
| 月<br>選択<br>×                | ( <b>2</b> R)             | (AR)                               | 重职                    | ( <u>a</u> r)           |             |
| 月<br>(直訳)<br>(大             | ( <u>ar</u> )             |                                    |                       | (2)<br>(2)              |             |
| 月<br>(選択)<br>火<br>(選択)      | ar)                       | ar<br>ar                           | ER.                   | <u>जस</u><br>जस्        |             |
| 月<br>(選択)<br>次<br>(選択)<br>水 | (道沢)<br>(道沢)              | <u>ar</u>                          | ER.                   | (표도)<br>(표단)            |             |
| 月<br>(選択)<br>火<br>(選択)<br>水 | ar)<br>ar                 | (嘉祝)<br>(嘉祝)                       | ER.                   | . ज.स.<br>(ज.स.)        |             |
| 月<br>選訳<br>水<br>素<br>選訳     | (IR)<br>(IR)<br>(IR)      | (選択)<br>(選択)<br>(選択)               | ar<br>ar              | ar<br>ar                |             |

10「選択」をクリックすると以下の画面が表示されます。

選択したい授業コードの左横にチェックを入れ、最後に「確定」をクリックします。

当該授業の内容を確認する場合は、「シラバス参照」をクリックしてください。

| 1 | CUNIVERSAL PASSPORT EX - Windows Internet Explorer                                                     |                                    |     |        |   |  |  |  |  |
|---|----------------------------------------------------------------------------------------------------|------------------------------------|-----|--------|---|--|--|--|--|
|   | 🍘 https://unipa.mie-u.ac.jp/up/faces/up/km/pKmb0801A.jsp?sanshoTblFlg=1&nendo=2015&gakki=2&kbn=1&yob 🔒 |                                    |     |        |   |  |  |  |  |
| ſ | ┗ 授業の追加                                                                                                |                                    |     | 閉じる    | ~ |  |  |  |  |
|   | 2015年度 後期 月2                                                                                           |                                    |     |        |   |  |  |  |  |
|   | 授業コード                                                                                                  | 科目名                                | 単位  | シラバス参照 |   |  |  |  |  |
|   | C6301                                                                                                  | □保健情報統計学【谷村 晋】                     | 2.0 | シラバス参照 |   |  |  |  |  |
|   | L L0401                                                                                                | □英語I大学基礎/(英語I大学基礎)再履修 初級【杉崎 鉱司】 振夢 | 1.0 | シラパス参照 |   |  |  |  |  |
| 1 | ✓ L6407                                                                                                | ◎人文地理学C/三重県の地誌を読む-社会-【安食 和宏】       | 2.  | シラバス参照 |   |  |  |  |  |
|   | L6403                                                                                                  | □ 東洋史A/中国女性史-人文-【酒井 恵子】            | 2.0 | テパック原  |   |  |  |  |  |
|   | L6404                                                                                                  | 比較政治文化/政治文化を比較する-人文-【グットマン ティエリー】  | 2.0 | シラバス参照 |   |  |  |  |  |
|   | L6405                                                                                                  | ◎ 心理学A/適応と対人関係-社会-【瀬戸 美奈子】         | 2.0 | シラバス参照 |   |  |  |  |  |
|   | L6407                                                                                                  | □ 情報科学A/プログラミングの初歩-自然-【武本 行正】      | 2.0 | シラバス参照 |   |  |  |  |  |
|   | L6414                                                                                                  | □基礎物理学Ⅱ/[基礎物理学Ⅱ](工)1年 C【飯田 和生】 振替  | 2.0 | シラバス参照 |   |  |  |  |  |
|   | 權定                                                                                                    |                                    |     |        | > |  |  |  |  |

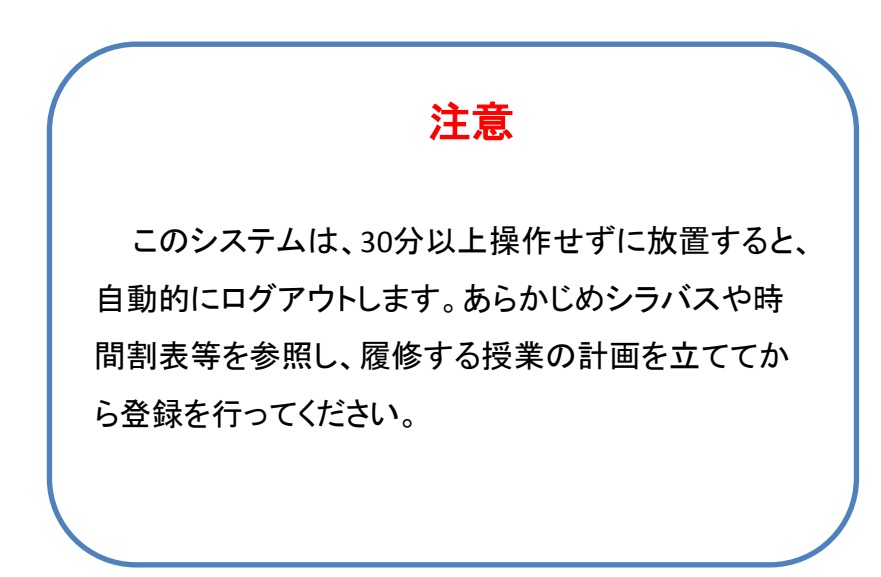

 「シラバス参照」をクリックすると、該当するウェブシラバスが開き ます。また、他の授業を調べる場合は、以下より検索してください。 http://syllabus.mie-u.ac.jp/

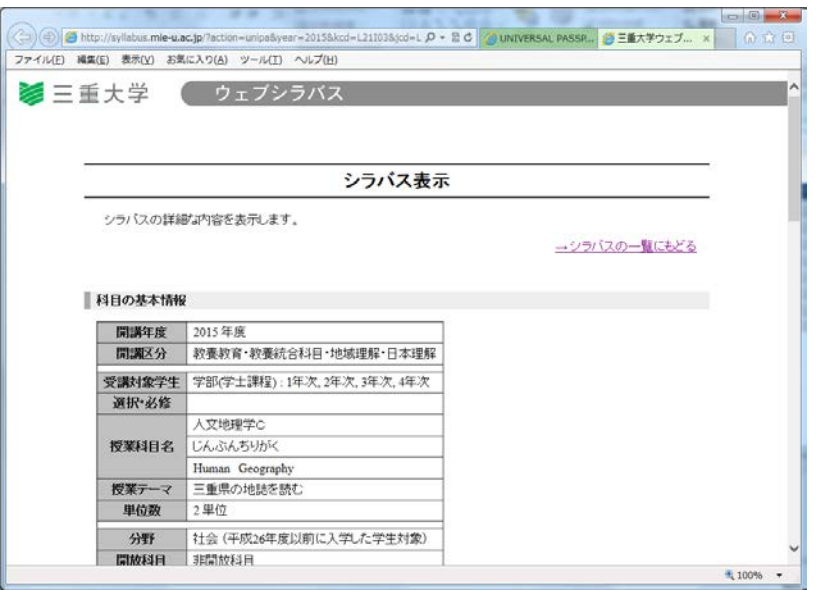

#### 授業を選択し終わったら、「チェック」をクリックし、エ ラーが無いか確認します。

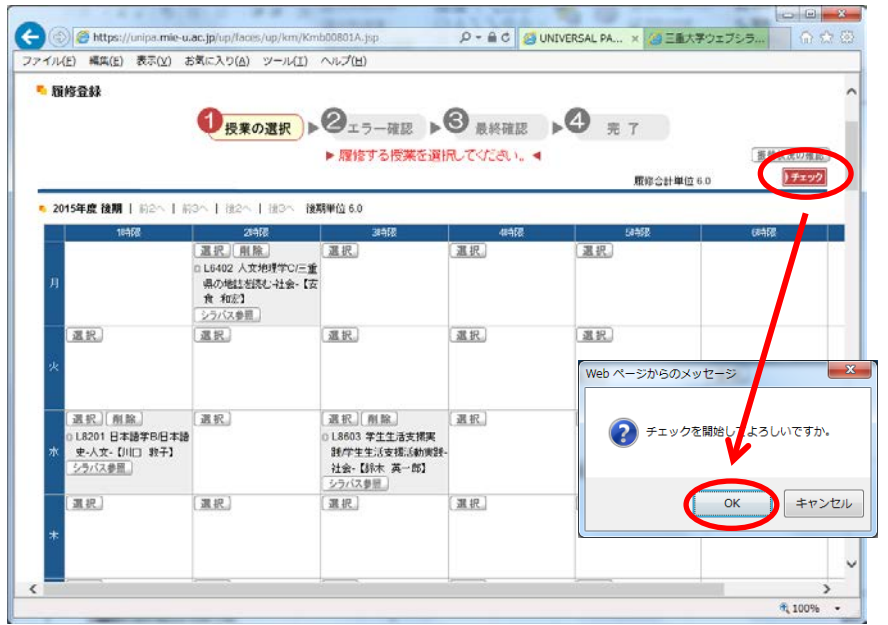

## ③ チェックの結果に問題が無ければ、「エラーはありません。」と表示されます。 履修登録を終える場合は「確定」をクリックします。履修登録を続ける場合は、「授業の選択へ戻る」から選択画面(⑨)に戻ります。

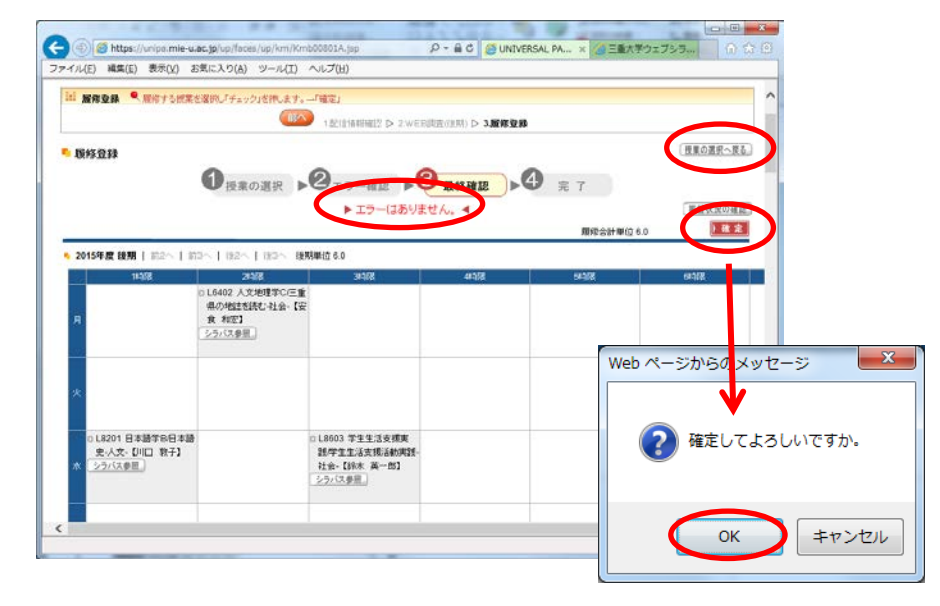

(値確定すると時間割の印刷プレビューが表示されるので、印刷可能 な環境であれば、「印刷実行」ボタンにて印刷し保管してください。 印刷しない場合は、右上の「取消」ボタンをクリックしてください。

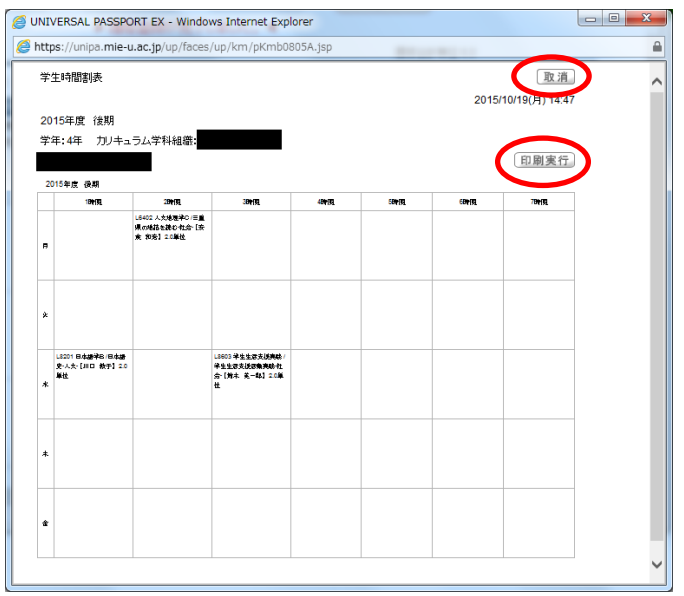

注意

履修にエラーがある場合、授業を履修した事になり ませんので、注意してください。エラーの内容について 質問がある場合は、教養教育の科目については教養 教育機構チーム、専門科目については所属学部の学 務担当へお問い合わせください。 ① 以上で、履修登録は完了です。履修申告期間中は、何度でも履修の 修正が可能です。

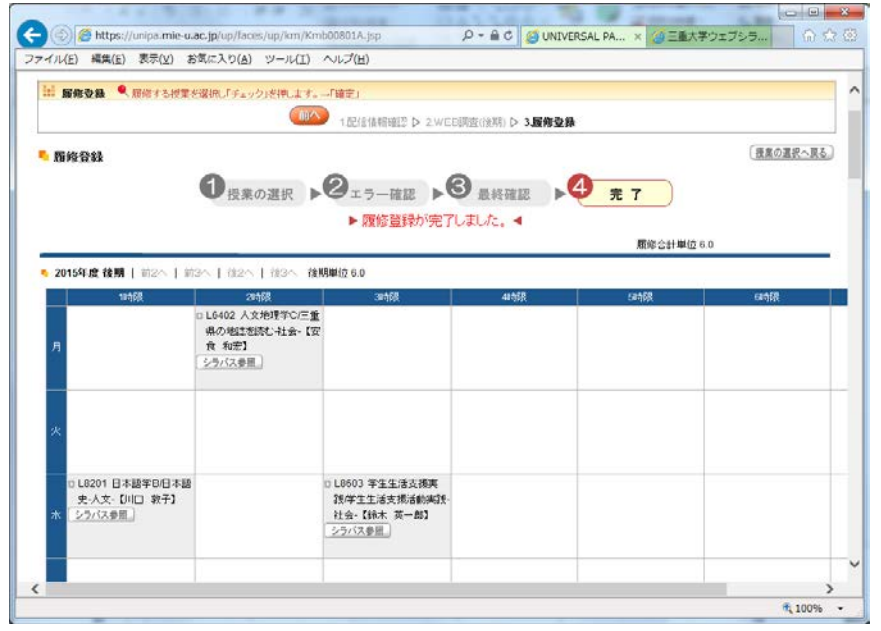

#### 16「ログアウト」をクリックし、終了します。

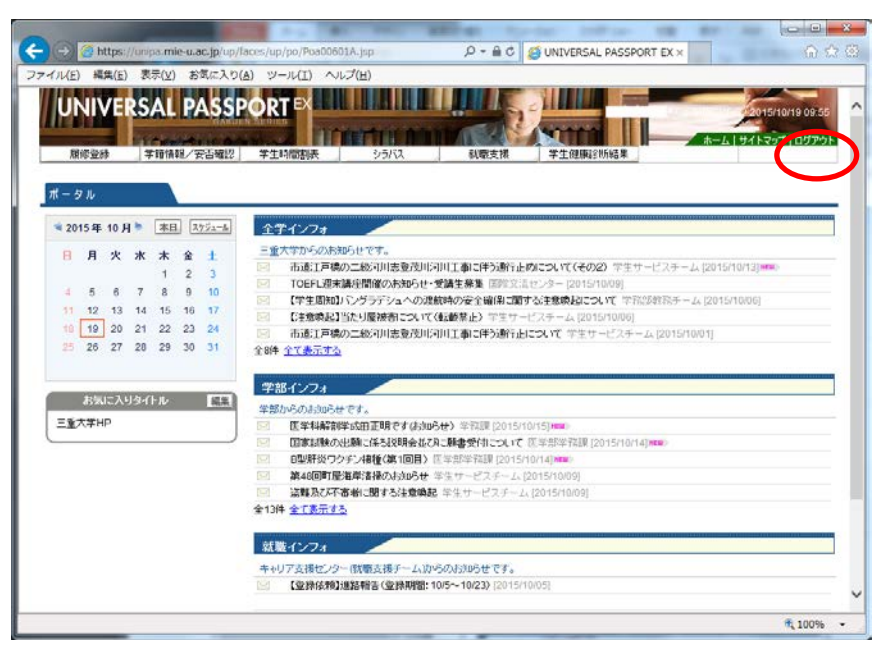

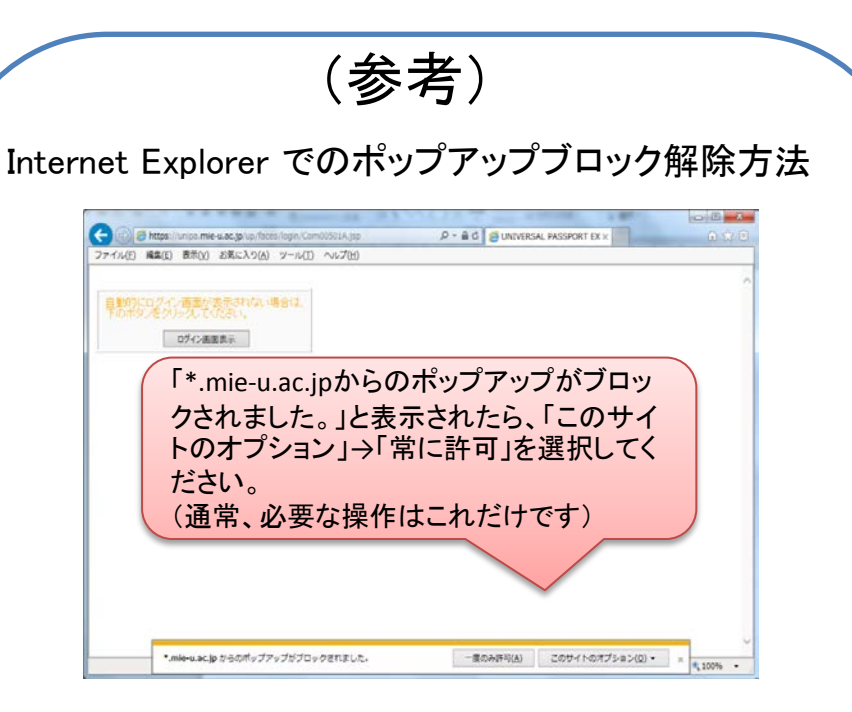

### Mozilla Firefox でのポップアップブロック解除方法

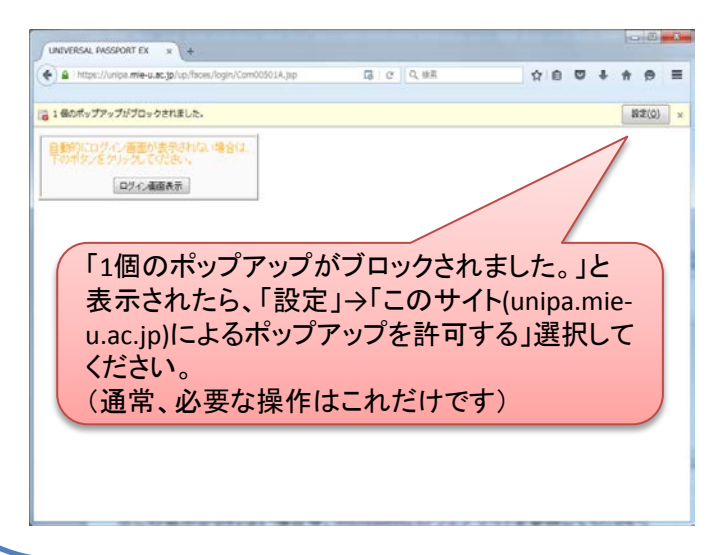

## 連絡先一覧

## 〇教科に関する質問先

| 学部名称         | 電話番号         | メールアドレス                         |
|--------------|--------------|---------------------------------|
| 教養教育機構       | 059-231-9351 | kyoyogakumu@ab.mie-u.ac.jp      |
| 人文学部·研究科     | 059-231-9197 | hum-gakumu@ab.mie-u.ac.jp       |
| 教育学部·研究科     | 059-231-9928 | edu-gakumu@ab.mie-u.ac.jp       |
| 医学部医学科       | 059-231-5063 | med-gakumu@mo.medic.mie-u.ac.jp |
| 医学部看護学科      | 059-231-5239 | med-gakumu@mo.medic.mie-u.ac.jp |
| 医学系研究科       | 059-231-5424 | med-gakumu@mo.medic.mie-u.ac.jp |
| 工学部·研究科      | 059-231-9667 | eng-gakumu@eng.mie-u.ac.jp      |
| 生物資源学部·研究科   | 059-231-9631 | bio-gakumu@ab.mie-u.ac.jp       |
| 地域イノベーション研究科 | 059-231-9632 | jimu@innov.mie-u.ac.jp          |

## 〇操作に関する質問先

教務チーム

059-231-5385 kyomuchosa@ab.mie-u.ac.jp